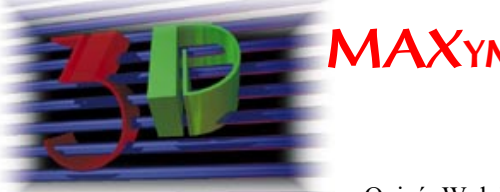

# MAXymalny ogień

Ogień. W dziejach ludzkości przypisuje się mu niemal magiczne znaczenie. To on wyniósł nas ponad poziom dzikich bestii dając ochronę, światło, ciepło. Jest symbolem domu i rodziny. Nie kontrolowany jest zagrożeniem. Symulowanie gry światła, struktury płomienia w 3D Studio do tej pory było

# Efekt spalania można przypisać jedynie do specjalnego *Helpera* o nazwie *Combustion*.

a w 3D Studio do tej pory było bardzo trudne, o ile nie niemożliwe. Mniej lub bardziej udane animowane mapy bądź kombinacje IPAS-ów pozwalały uzyskać efekty spalania, ale generalnie jakość efektu była nieproporcjonalna do ilości wło-

żonej pracy. Dlatego też gdy w trakcie poznawania MAX-a w oknie pozwalającym definiować środowisko (menu: *Rendering – Environment...*) zobaczyłem magiczne *Combustion.* czyli spalanie, natychmiast postanowiłem podpalić pierwszy napotkany obiekt w mojej scenie.

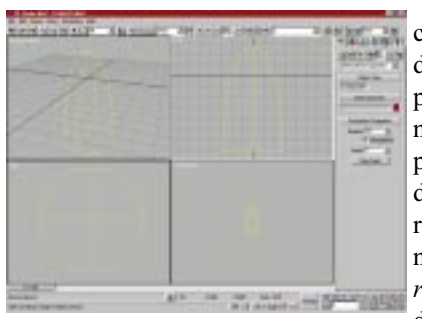

Jakież było moje roz-

czarowanie, gdy żaden ze stworzonych przeze mnie obiektów nie chciał się dać podpalić. Sięgnąłem do *Tutorial*a i... nic: rozdział 18 poświęcony środowisku (*Environment*) opisywał dokładnie wszystkie

inne efekty środowiska nie wspominając przy tym słowem o *Combustion*. Kolej przyszła na podręczniki użytkownika i... znowu nic. Ani słowa. Zdespero-

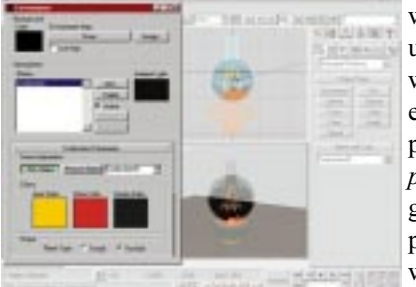

wany, sięgnąłem do pomocy użytkownika (Help'a) i, o dziwo, wreszcie coś. Okazało się, że efekt spalania można jedynie przypisać do specjalnego *Helpera* o nazwie *Combustion*. Aby go stworzyć, należy wybrać w panelu *Create – Helpers*, w rozwijalnym oknie obiektów *Atmospheric Apparatus* i wreszcie

pojawi się *Combustion*. No, pomyślałem sobie, nieźle to ukryli, ale mnie nie

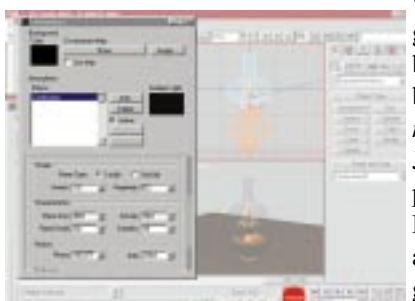

wysprycą! Stworzyłem rzeczonego *Helpera*, a ponieważ miał to być ogień w lampie naftowej wybrałem opcję półkuli (*Hemisphere*) i go co nieco przeskalowałem. Jeszcze tylko jakaś nazwa, najlepiej logicznie się kojarząca, a więc Fire (gdy pracuję w środowisku anglojęzycznym, używanie angielskich nazw obiektów pozwa-

la zachować mi zdrowy rozsądek – nie muszę się ciągle przełączać z jednego języka na drugi).

Jeszcze tylko wróciłem na chwilę do menu Rendering – Environment..., z okienka wybrałem Combustion, następnie w

panelu Combustion Parameters wcisnąłem przycisk Pick Object i wybrałem wcześniej stworzony obiekt

Fire. Ponieważ ogień miał się palić w sposób równomierny wybrałem opcję *Tendrill* i z ogromną nadzieją kliknąłem na przycisk *Render Scene*, wybrałem nazwę pliku, po czym poszedłem sobie zrobić herbatę. Pół godziny później niecierpliwie włączam animację – i co?

Nic. Znowu! No, właściwie prawie nic. Bo ogieniek jest...

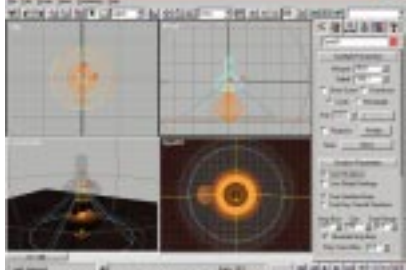

state and a state and the state of the state of the state

ale jakiś taki "nieruchawy". A jednak mnie wysprycili... trzeba będzie dokładniej poczytać w pomocy.

> Aby animować płomień, musimy włączyć przycisk *Animate*, przesunąć suwak klatek poza klatkę numer 1 (w tym przypadku wybrałem ostatnią klatkę animacji), a następnie zmienić wartości w sekcij *Motion: Phase*

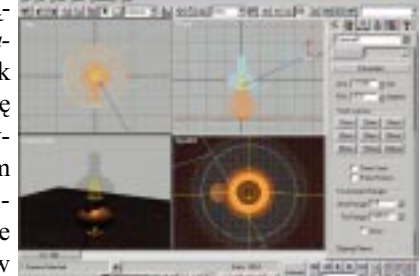

sekcji Motion: Phase i Drift.

Znaczenie pola *Drift* (dryf) jest łatwiejsze do wyczucia: opisuje ono, jak szybko płomienie wznoszą

się wzdłuż lokalnej osi z obiektu. *Help* sugeruje użycie wielokrotności wysokości obiektu i rzeczywiście stosowanie zbyt małych wartości tworzy ogień mało ruchliwy, czyli mało prawdziwy. W moim projekcie przyjąłem trzykrotną wysokość obiektu Fire, co dało wartość 270. Aby lepiej zrozumieć znaczenie dryfu (*drift*) warto w tym

momencie zrobić sobie kolejną herbatę i przeliczyć animację. Wreszcie zaczyna się coś dziać! Ogień jest

wciąż odrobinę nierealny, bowiem chociaż jego wnętrze wznosi się, to ogólny kształt pozostaje zbyt stabilny. Właśnie do zmiany kształtu ognia używany jest parametr *Phase* (faza): szybkość zmiany kształtu ognia jest wprost proporcjonalna do szybkości zmian tego parametru (ponieważ ogień w lampie natówej

miał się palić w sposób dość regularny, wybrałem niewielką wartość, 100).

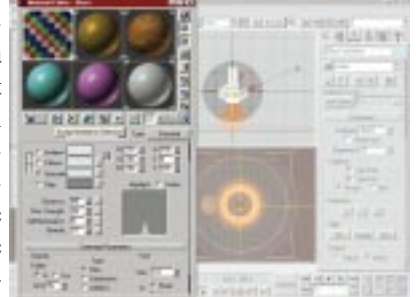

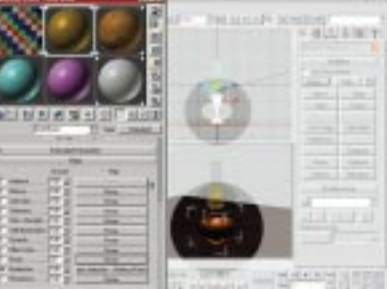

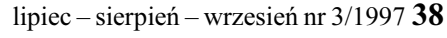

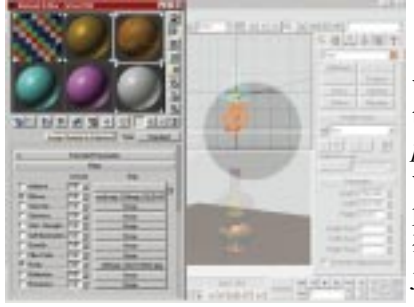

Teraz przyszła pora zbudować lampę naftową. Użyłem do tego dwóch linii (Create-Shapes-Line), które trochę poprawiłem za pomocą Spline Edit w panelu Modify i tam też obróciłem komendą Lathe. Do tego jako pokrętło dwa cylindry oraz box jako podstawa. Materiały

jakich użyłem były bardzo proste: szkło z mapą odbić (reflect/refract map), złota baza z taką samą mapą,

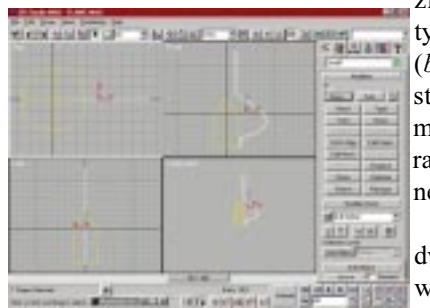

zmodyfikowaną tylko rozmyciem (blur offset). Podstawa otrzymała mapę drewna. Teraz pozostało sce-

nę oświetlić i ustawić kamerę.

Do oświetlenia użyłem dwóch świateł umieszczonych wewnątrz ognia. Oba światła mają włączone i zdefiniowane

ściemnienie (attenuation). Pierwsze, typu Omni, o barwie ciemnoczerwonej, daje wrażenie ogólnej

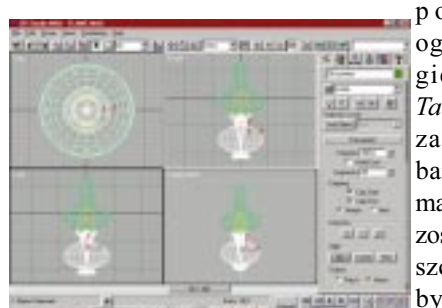

poświaty ognia. Drugie, typu Target Spot, zabarwione bardziej pomarańczowo, zostało umie-

szczone tak, by stworzyć cień lampy na podstawie-a zatem włączyłem

przyciski Cast Shadows oraz Use Ray-Traced Shadows. Aby zwiększyć realizm sceny, w oknie Track

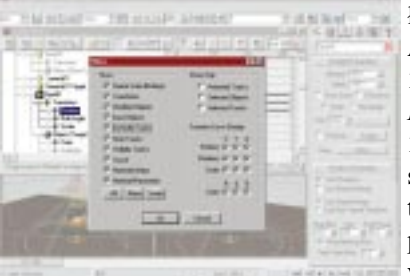

View dwóm ścieżkom przypisałem nowy kontroler - noise. Aby to zrobić, należy w oknie Track View nacisnąć przycisk Filters i zaznaczyć Controller Types. Dzięki temu przy nazwach ścieżek pojawią się określenia typów kontrolerów. Aby cień pod lampą poruszał się losowo, wybieramy ścieżkę Spot01-

Transform: Look At – Position, i klikając na przycisk Assign Controller wybieramy Noise position. Stopień drżenia światła możemy zmodyfikować zmieniając parametry kontrolera (znajdujące się pod prawym przyciskiem myszy - Properties). Polecam niewielki zakres

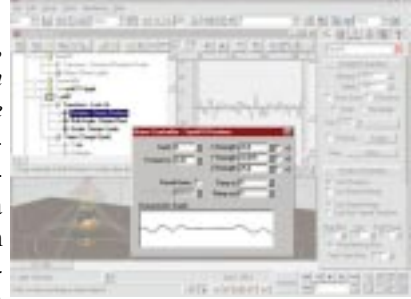

ruchu wzdłuż osi i wyłączenie szumu fraktalnego (Fractal Noise).

Podobnie postąpiłem z fazą spalania (Combustion Phase), którą to ścieżkę znajdziemy w drzewie

Environment-Combustion-Phase, z tym że w tym przypadku sprawa jest o tyle złożona, że Phase ma już przypisany

kontroler. Aby nałożyć na równomierne spalanie (opisane kontrolerem Bezier Float) szum, najpierw mu-

simy samemu Phase przypisać kontroler Float List, a następnie miejscu o nazwie Avaiable przypisać Noise Float. Gdy teraz zrenderujemy animację ogień będzie płonął, cień będzie się ruszał... tyle tylko, że gdzieś zgu-

biła się nam górna część szklanego

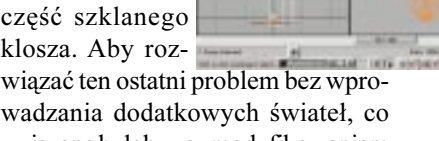

związane byłoby ze zmodyfikowaniem oświetlenia całości sceny, użyłem tric-

ku stosowanego w fotografii właśnie do pokazania

szkła. Tuż za polem widzenia kamery ustawiłem dwa ekrany, którym przypisałem biały, lekko świecący materiał. Ekrany te odbijając się w lampie pozwoliły wydobyć z mroku kształty, które wcześniej w mroku tym ginęły.

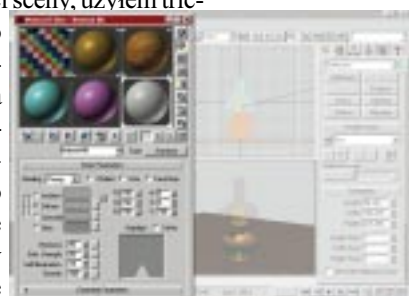

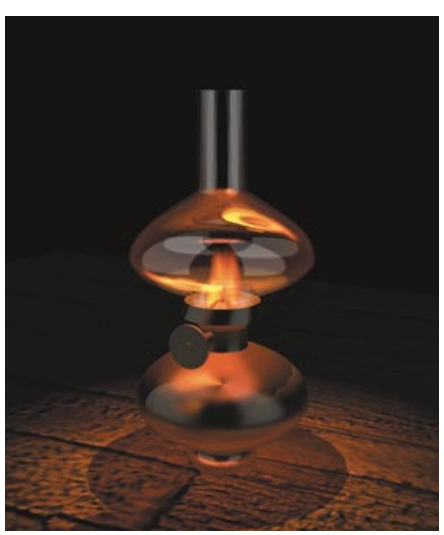

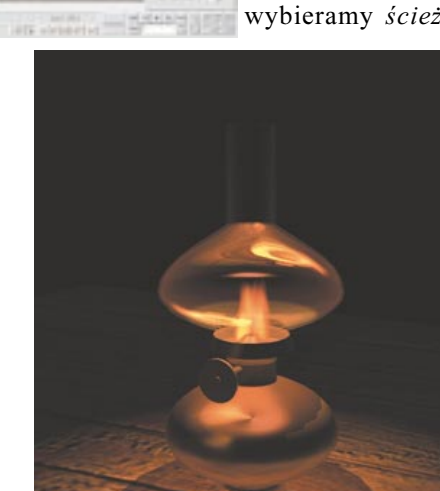

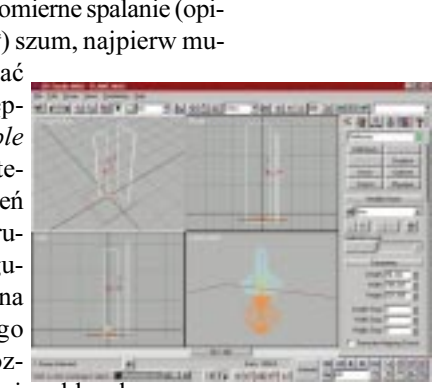

lipiec – sierpień – wrzesień nr 3/1997 **39** 

Na koniec opiszę jeszcze działanie pozostałych parametrów efektu Combustion.

## Shape Flame Type

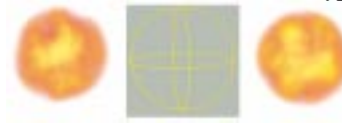

Różnica kształtu płomienia typu tendrill (po lewej) i fireball (po prawej od aparatu).

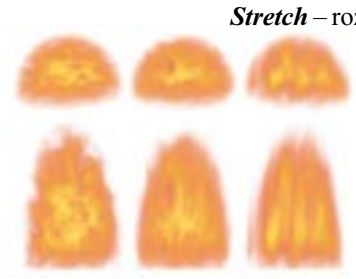

Wpływ różnych wartości parametru Stretch przy regularnym i przeskalowanym aparacie (wartości 0.5, 1.0 i 3.0)

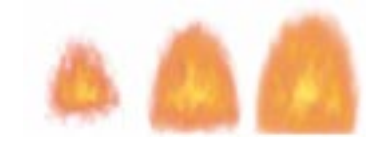

Wpływ różnych wartości parametru Regularity (wartości 0.2, 0.5 i 1.0)

### **Characteristics**

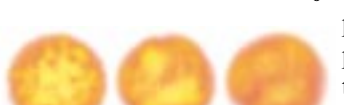

Wpływ różnych wartości parametru Flame Size (wartości 15.0, 30.0 i 50.0, przy rozmiarze aparatu = 30.0)

Tendrill - tworzy kierunkowe, ostro zakończone płomienie z żyłami w centrum. Płomienie są zorientowane wzdłuż lokalnej osi Z obiektu. Ta opcja tworzy płomienie nadające się na przykład na ogniska.

Fireball - tworzy miękki płomień nadający się na eksplozje.

Stretch - rozciąga płomienie wzdłuż osi Z aparatu. Najlepiej nadaje się do stosowania przy płomieniach typu Tendrill, w przypadku ognia typu Fireball zmienia kształt eksplozji na owalny. Wartości mniejsze od jedności ściskają płomień, czyniąc poszczególne jego składniki bardziej krępymi, natomiast wartości większe od jedności rozciągają płomienie. Można go również używać z niejednolitym skalowaniem aparatu płomienia, jak ilustruje to rysunek.

**Regularity** – określa, w jaki sposób płomienie wypełniają aparat. Wartość 1.0 (maksymalna) całkowicie wypełnia obiekt i, pomimo że efekt co nie co rozmywa się na brzegach, kształt obiektu jest łatwo zauważalny. Wartość 0.0 (minimalna) tworzy bardzo nieregularny efekt, który tylko z rzadka dociera do granicy aparatu.

Flame Size – określa wielkość poszczególnych płomieni wewnątrz aparatu. Rozmiar płomienia zależy od wielkości aparatu, generalnie większe obiekty wymagają większych wartości. Duże wartości nadają się lepiej dla typu Fireball, podczas gdy mniejsze wartości nadają się lepiej dla typu tendrill. Najlepsze wartości początkowe mieszczą się w zakresie od 15.0

do 30.0. Jeżeli wybierzemy zbyt mała wartość flame size, będziemy musieli zwiększyć ilość próbek Samples, aby dojrzeć poszczególne płomienie.

Density – określa przejrzystość i jasność efektu

spalania. Gęstość jest zależna od wielkości aparatu: większy aparat o tej samej gęstości wydaje się jaśniejszy i mniej przejrzysty od mniejszego. Niskie wartości czynią efekt bardziej przejrzystym i wykorzystu-

Wpływ różnych wartości parametru Flame Density (wartości 10, 60 i 120) ją więcej koloru zdefiniowanego jako outer color. Wysokie wartości czy-

> nią efekt mniej przejrzystym i rozjaśniają go stopniowo zastępując kolor wewnętrzny białym. Przy zaznaczonej opcji Explosion, density (czyli gęstość) jest animowana od wartości 0.0 na początku wybuchu do tej ustawionej w szczytowym momencie.

Flame Detail - określa zakres zmian barw oraz ostrość krawędzi widocznych w indywidualnych płomieniach. Wartość ta ma zakres od 0.0 do 10.0. Niskie wartości tworzą miękkie, rozmyte płomienie i szybko się renderują, podczas gdy wieksze wartości tworza bardziej wyraźne,

ostre płomienie, które wolniej się renderują. Przy większych rozmiarach ognia wskazane jest użycie wyższych wartości tego parametru, przy czym przy wartościach większych niż 4.0 trzeba czasami zwiększyć ilość próbek (Samples), by widać było detale.

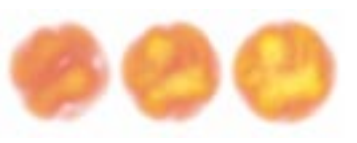

Wpływ różnych wartości parametru Flame Detail (wartości 1.0, 2.0 i 5.0)

Samples - określa ilość pró-

bek, za pomocą których tworzony jest efekt. Wyższe wartości dają bardziej dokładny wynik, ale zajmują więcej czasu w trakcie renderingu. Zwiększanie wartości tej zmiennej ma sens w trzech przypadkach: gdy rozmiar ognia jest mały; wartość Flame Detail jest większa niż 4; gdy w efekcie pojawiają się widoczne pasy koloru.

Motion

*Phase* – określa tempo zmian płomienia, przy w zależności od stanu

# Aby płommień był ruchomy konieczna jest zmiana parameczym znaczenie zmienia się trów Drift i Phase w czasie.

przycisku Explotion. W przypadku eksplozji wartości Phase określają części cyklu wybuchu:

0-100 wybuch rozbudowuje się osiągając maksimum w fazie 100;

100-200 wybuch płonie, a gdy włączona jest opcja smoke, zamienia się w dym;

200-300 wybuch zanika aż do fazy 300.

Drift – określa szybkość wznoszenia się płomieni wzdłuż osi Z aparatu. Niskie wartości dają wolno palący się ogień, wysokie - szybko. Aby uzyskać najlepszy efekt, wartość drift powinna być wielokrotnością aparatu.

### **Explosion**

Explosion - zaznaczenie tego pola włącza automatyczną generację fazy;

Smoke - stan tego pola określa, czy w fazie od 100-300 pojawia się dym, czy też nie;

Fury – określa gwałtowność zmian wybuchu;

Setup Explosion - pozwala automatycznie generować krzywe wybuchu.

Piromaniacy wszystkich krajów – łączcie się (aż do uzyskania masy krytycznej!).

#### Tomasz Czarnecki

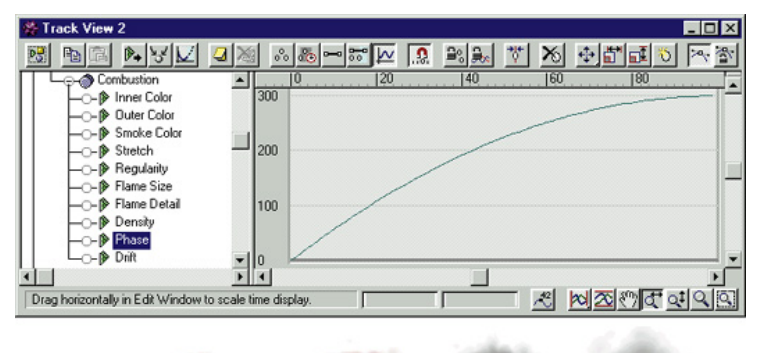

Wygląd krzywej wybuchu oraz samego wybuchu w punktach 50, 100, 150, 200 i 250.